## wanscam®

# Grabación de vídeo con Wanscam

Grabación o toma de imágenes manual o programada.

A continuación le detallamos los pasos para realizar una grabación de vídeo con su cámara Wanscam:

#### (1)

Acceda a su cámara Wanscam mediante la función de entada, SD card video playback online con su navegador Microsoft Internet Explorer.

| Ø | ActiveX Mode (For IE Browser)<br>Sign in                  |
|---|-----------------------------------------------------------|
| 0 | Server Push Mode (For FireFox, Google Browser)<br>Sign in |
|   | No Plug-In Mode (for smartphone browserJPEG)<br>Sign in   |
| ۵ | SD card video playback online(For IE browser)<br>Sign in  |
|   | Wans-came                                                 |

(2)

Puede acceder a los vídeos ya almacenados en la memoria de su cámara wanscam. Seleccione el fichero deseado y pulse el botón Play.

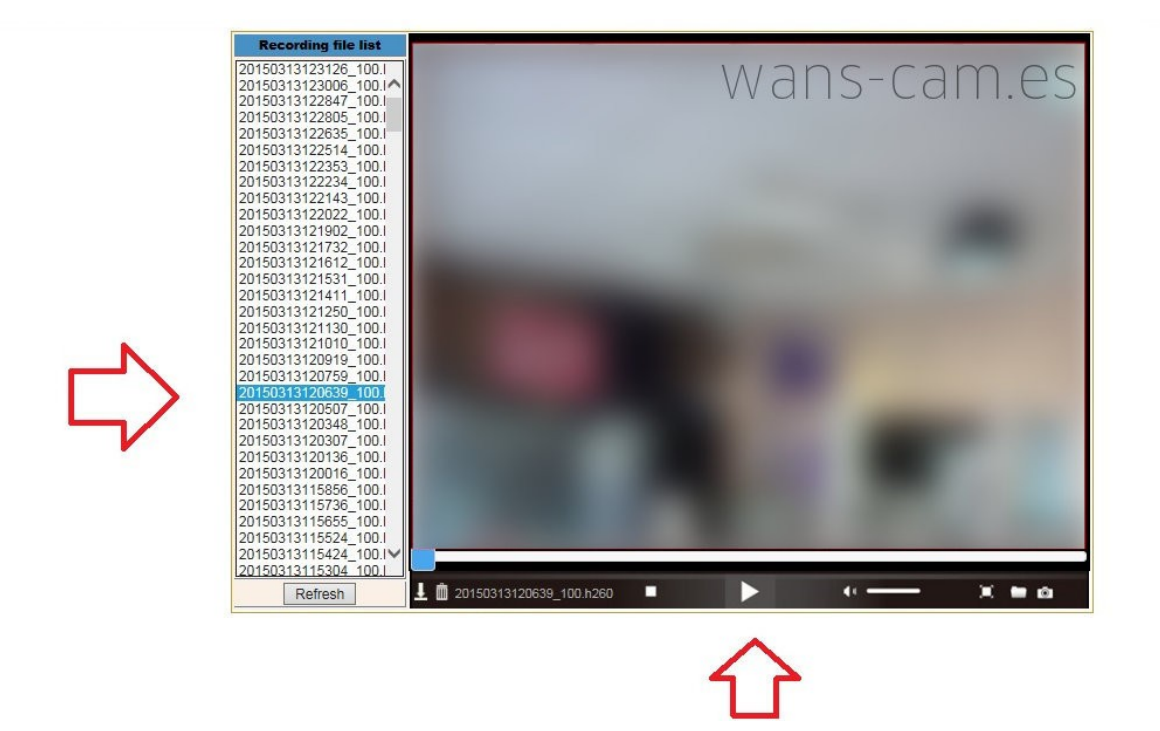

(3)

Wanscam le ofrece la posibilidad de realizar una grabación programada en la memoria SD. Seleccione en Record Schedule los días y horas que desea activar la grabación.

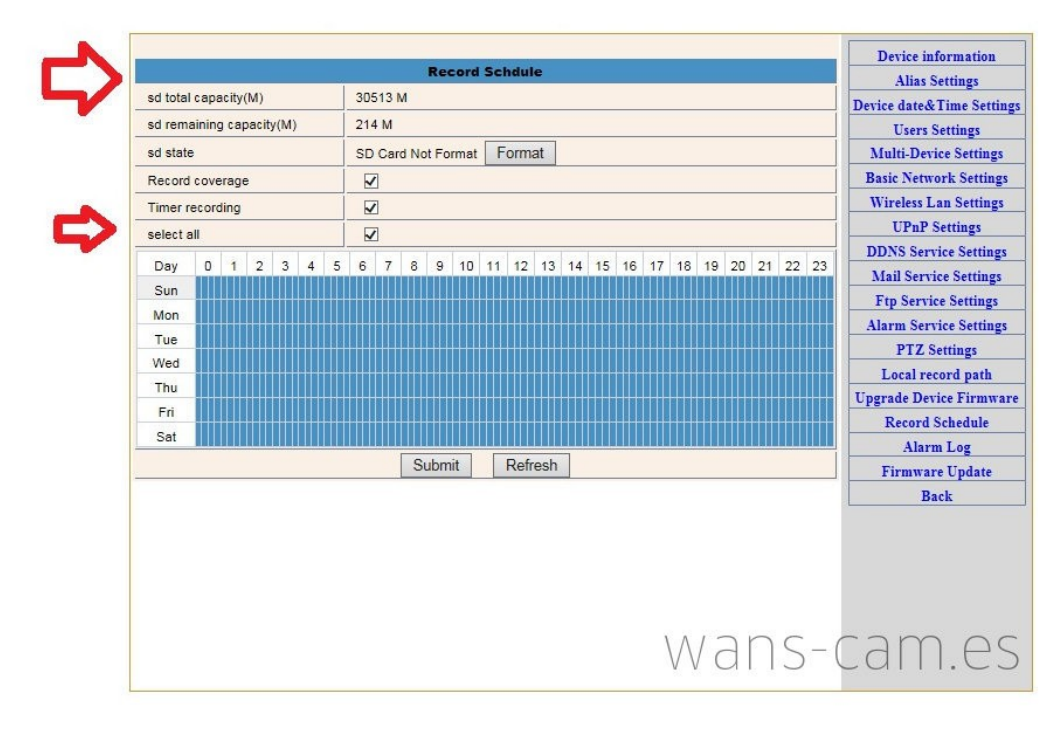

### (4)

Wanscam también le permite la posibilidad de realizar una grabación manual en un momento concreto. En Local Record Path, indique la carpeta local de su equipo informático donde desea almacenar los vídeos o imágenes capturados.

|                         | Local record path     |                        |                           | Device information      |
|-------------------------|-----------------------|------------------------|---------------------------|-------------------------|
| Local record path       | C:\Users\Pedro\Videos | select                 | Device date&Time Settings |                         |
| Record file length(MB)  | 100                   | Least 100MB , MAX 1000 | )MB                       | Users Settings          |
| Reserved disk space(MB) | 200                   | Least 200MB            |                           | Multi-Device Settings   |
| Record cover            |                       |                        |                           | Basic Network Settings  |
|                         |                       |                        |                           | Wireless Lan Settings   |
|                         | Submit Refres         | sh                     |                           | UPnP Settings           |
|                         |                       |                        |                           | DDNS Service Settings   |
|                         |                       |                        |                           | Mail Service Settings   |
|                         |                       |                        |                           | Ftp Service Settings    |
|                         |                       |                        |                           | Alarm Service Settings  |
|                         |                       |                        |                           | PTZ Settings            |
|                         |                       |                        |                           | Local record path       |
|                         |                       |                        |                           | Upgrade Device Firmware |
|                         |                       |                        |                           | Record Schedule         |
|                         |                       |                        |                           | Alarm Log               |
|                         |                       |                        |                           | Firmware Update         |
|                         |                       |                        |                           | Rack                    |

Haga clic en el botón de [Foto] ó [Vídeo] para iniciar la grabación manual o captura de imagen.

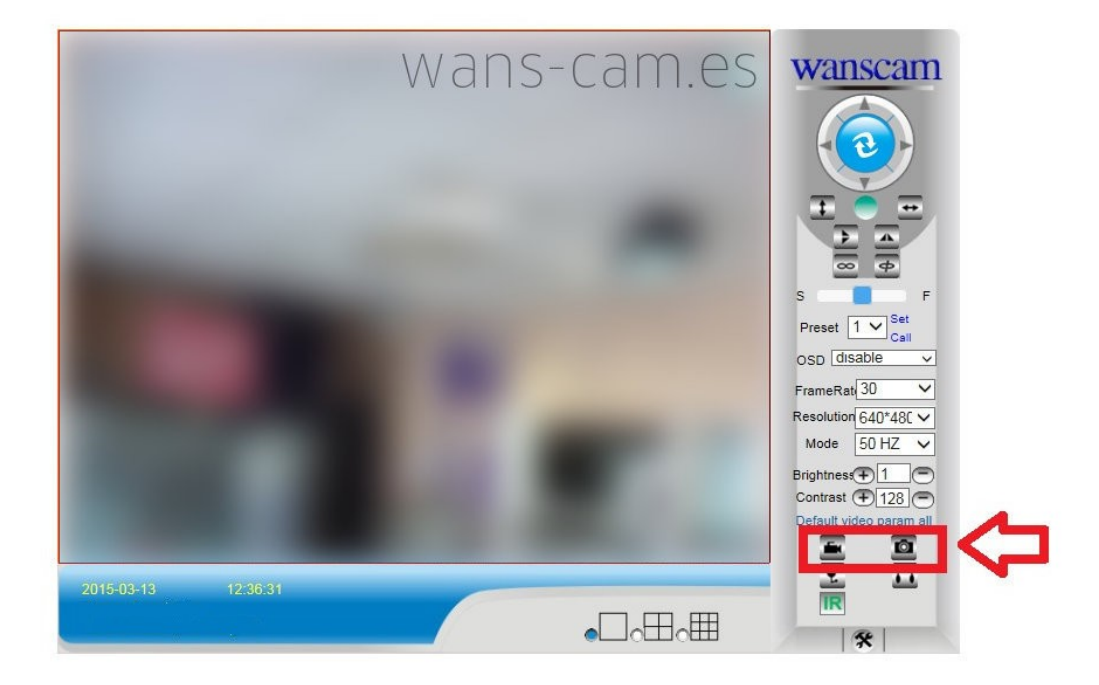

#### (6)

La imagen o vídeo capturado estará disponible en la carpeta indicada previamente en la pantalla Local Record Path que hemos configurado antes.

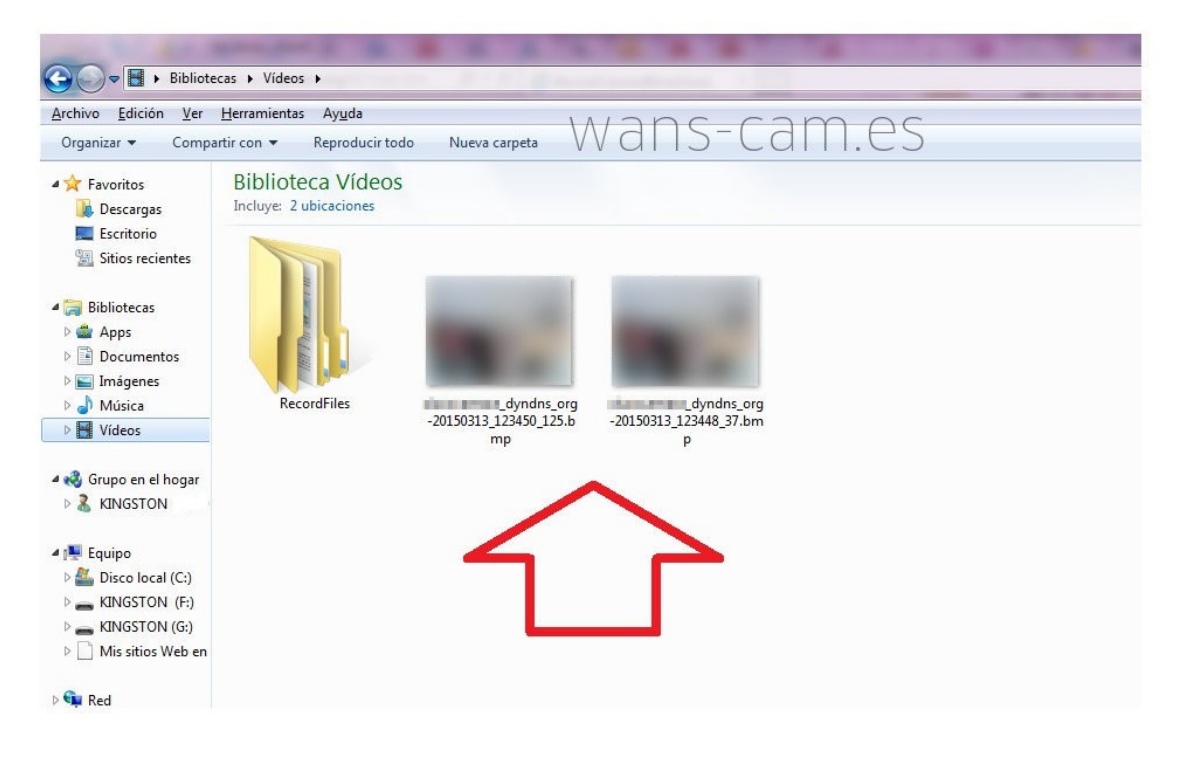